Envoi dématérialisé des dossiers de frais de changement de résidence : Utilisation du transfert de fichiers FILESENDER

FileSender, créé par RENATER (Réseau National de télécommunications pour la Technologie, l'Enseignement et la Recherche) est un outil sécurisé de transfert de fichiers conforme aux préconisations en termes de sécurité informatique.

## **Connexion**

Ouvrez le navigateur internet de votre choix et connectez-vous à la plateforme intranet académique Esterel.

Sélectionnez le domaine COMMUNICATION COLLABORATION :

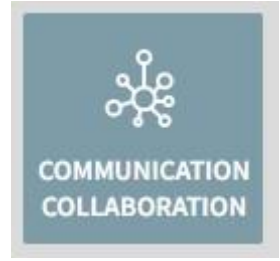

Cliquez sur l'icône de l'application FILESENDER :

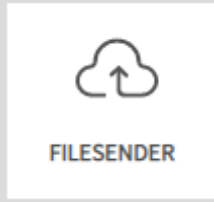

La page ci-dessous apparait :

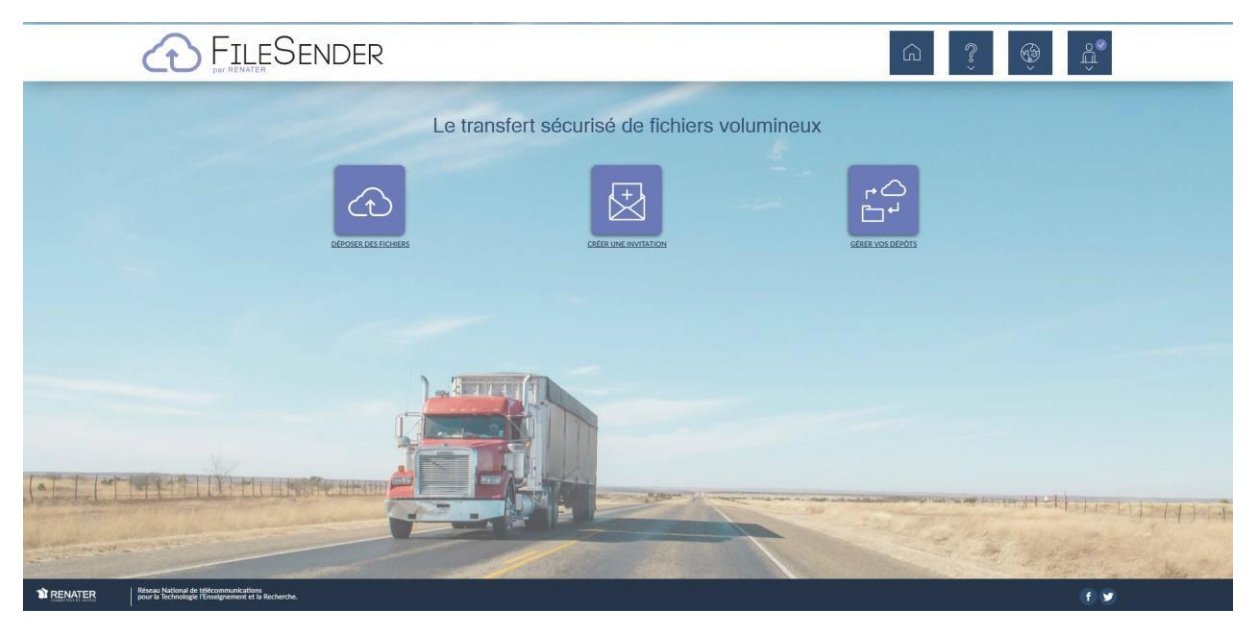

## Créer un dépôt et transférer des fichiers

Cliquez en haut à droite sur :

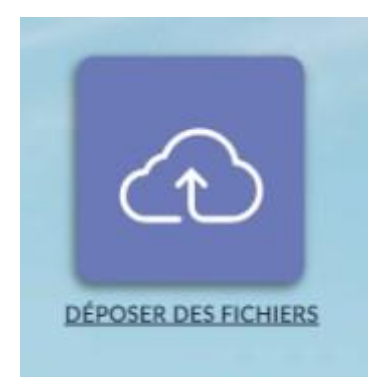

Vous pouvez alors soit glisser-déposer les fichiers à transférer sur l'espace dédié :

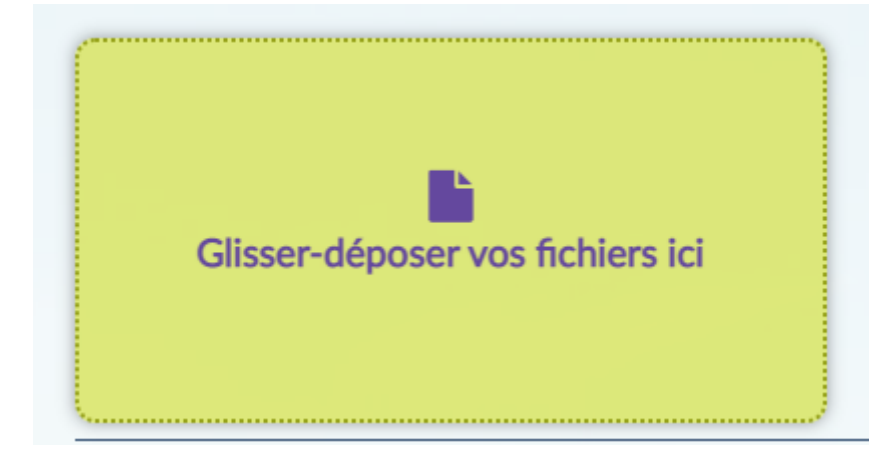

Soit sélectionner les fichiers sur votre ordinateur en cliquant sur :

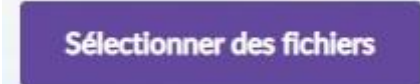

Une fois les fichiers déposés, cocher les conditions générales d'utilisation du service :

J'accepte les conditions générales d'utilisation du service

Vous pouvez alors cliquer sur le bouton envoyer qui est ainsi activé :

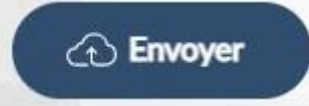

Cette opération engendre la création du lien que vous pouvez copier et coller dans un mail pour l'adresser à votre destinataire.

## Succès

| Ø | Dépôt créé                                                                           |  |
|---|--------------------------------------------------------------------------------------|--|
|   | Lien de téléchargement :                                                             |  |
|   | https://filesender.renater.fr/?s=download&token=e81ee73a-edc7-4773-b3f4-005ca85bf13f |  |
|   |                                                                                      |  |
|   |                                                                                      |  |
|   |                                                                                      |  |
|   | Fermer                                                                               |  |

Il est important de noter que ce lien ne sera valable que pour une durée de 7 jours.

Le téléchargement du fichier par le destinataire déclenche l'envoi d'un mail qui vous confirme la bonne réception des fichiers envoyés.

Vous pouvez également avoir accès au suivi de vos dépôts en cliquant sur l'écran d'accueil sur l'icône :

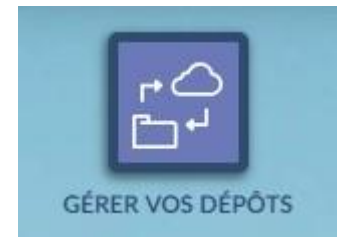